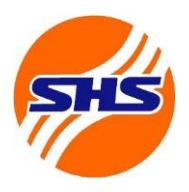

# Hướng dẫn nộp tiền vào tài khoản chứng khoán phái sinh

- Khách hàng có thể nộp/ chuyển khoản vào tài khoản ngân hàng của SHS để thực hiện giao dịch chứng khoán phái sinh như sau:

*Cách 1:* Chuyển tiền từ mọi ngân hàng qua kênh NAPAS 247

**Bước 1: Đăng nhập trang ibanking hoặc App mobile của Ngân hàng bất kỳ khác Bước 2**: Vào mục Chuyển tiền nhanh 24/7 (chuyển tiền nhanh qua kênh napas 247)

Bước 3: Chọn ngân hàng thụ hưởng là SHB

**Bước 4**: Chọn tài khoản chuyển tiền: Tài khoản tiền định dạng như sau: SHS (số TK khách bàng cầm tiểu khoản). Hệ thống tự động biện tận Khách bàng

hàng gồm tiểu khoản), Hệ thống tự động hiện tên Khách hàng

Ví dụ: SHS069C123xxx80 (Số tài khoản 069C123xxx tiểu khoản 80) - Hệ thống sẽ tự hiện ra tên Khách hàng

Bước 5: Điền số tiền nộp (Một số ngân hàng sẽ tự hiện ra tên sau bước nhập số tiền này)

**Bước 6**: Xác thực, xác nhận và báo nộp tiền thành công Lưu ý: Số tiền tối đa 1 lần nộp qua kênh napas 247 là 499.999.999 đồng Số lần nôp tùy thuộc vào han mức của Quý khách tai ngân hàng đang sử dung

*Cách 2:* Nộp tiền mặt hoặc chuyển tiền vào tài khoản của SHS tại hệ thống các ngân hàng theo

<u>Cách 2:</u> Nộp tiên mặt hoặc chuyên tiên vào tài khoản của SHS tại hệ thông các ngân hàng theo thông tin như sau:

| Tên TK: Công ty CP Chứng khoán Sài Gòn - Hà Nội                                       |                            |  |  |
|---------------------------------------------------------------------------------------|----------------------------|--|--|
| Số tài khoản                                                                          | Tên ngân hàng              |  |  |
| 1001085133                                                                            | SHB CN Đông Đô             |  |  |
| 1004787027                                                                            | SHB CN Thăng Long, HN      |  |  |
| 1220331416                                                                            | BIDV CN Hà Thành           |  |  |
| 0801120688688                                                                         | MB Hoàn Kiếm, Hà Nội       |  |  |
| 0021000357672                                                                         | VCB Hà Nội - Phòng GD số 8 |  |  |
| <i>Nội dung:</i> Chuyển tiền vào tài khoản 069C xxxxxx80 (số tài khoản)của(Họ và tên) |                            |  |  |

Khách hàng chuyển tiền vào tài khoản ký quỹ tại VSDC qua các kênh (tại quầy, SHpro, SHtrading...)

# CÔNG TY CỔ PHẦN CHỨNG KHOÁN SÀI GÒN – HÀ NỘI

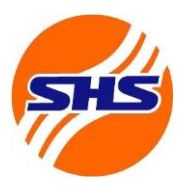

Tòa nhà Unimex Hà Nội, số 41 P. Ngô Quyền, Hàng Bài, Hoàn Kiếm, Hà Nội Website: https://www.shs.com.vn/ | Tel: 024 3818 1888

+ Nộp ký quỹ tại quầy

#### Thực hiện qua Quầy giao dịch Hôi sở chính/Chi nhánh/Phòng giao dịch của SHS

#### ♦ Thời gian giao dịch

- Từ thứ Hai thứ Sáu (Trừ các ngày nghỉ, Lễ tết)
  - Sáng: 8h30 11h30
  - Chiều: 13h00 16h00

### ♦ Địa điểm giao dịch

Quý khách vui lòng đến Trụ sở chính/Chi nhánh/Phòng giao dịch của SHS để thực hiện các giao dịch nộp tiền ký quỹ VSDC.

# Hồ sơ đối với giao dịch tại quầy

| Đối với khách hàng Cá nhân |                                                                                                    |   | Đối với khách hàng Tổ chức                                             |
|----------------------------|----------------------------------------------------------------------------------------------------|---|------------------------------------------------------------------------|
|                            | CMND/Căn airóa aôn                                                                                                    | • | Giấy giới thiệu (ghi rõ Tên, số CMND/Căn cước công dân/Hộ chiếu người  |
|                            | $\frac{1}{2}$ $\frac{1}{2}$ $\frac{1}$ | 5 | được giới thiệu, nội dung công việc: đến làm lệnh chuyển tiền);        |
| •                          | dan/Hộ chiêu: Ban gọc;<br>$\mathbf{V}_{\mathbf{A}} \stackrel{\flat}{\rightarrow} 1 \stackrel{\flat}{\rightarrow} 4^{\prime} \stackrel{\flat}{\rightarrow}$                                                                                                    | • | CMND/Căn cước công dân /Hộ chiếu (của người được giới thiệu): Bản gốc; |
|                            | Y eu cau chuyen tien.                                                                                                    | • | Yêu cầu chuyển tiền.                                                   |

## + Nộp tiền ký quỹ qua ứng dụng SHpro, Web, App SHTrading

Bước 1: Đăng nhập vào các ứng dụng và chọn Nộp tiền trong mục mở rộng dưới thanh điều hướng

Bước 2: Chọn tiểu khoản 80 trong danh sách cung cấp phía dưới

Bước 3: Chọn nộp tiền ký quỹ lên VSDC để nộp tiền từ tiểu khoản sub 80 lên VSDC giao dịch chứng khoán phái sinh

Bước 4: Kiểm tra kỹ thông tin số dư tiểu khoản sub 80 và bấm xác nhận sau khi điền số tiền muốn nộp ký quỹ lên VSDC giao dịch chứng khoán phái sinh